## ASUS DSL-AC51 Modem Kurulumu (Resimli Anlatım)

- Kurulum işlemi için öncelikle modeme bağlı bir bilgisayardan, tabletten veya akıllı telefondan bir internet tarayıcısı açıp, en üst kısımda bulunan adres çubuğuna 192.168.1.1 yazdıktan sonra Enter'a basıyoruz.
- Açılan modem arayüzüne giriş sayfasında 'Kullanıcı
   Adı' ve 'Parola' kutucuklarına 'admin' yazıyoruz ve Enter'a basıyoruz.

| 🕽 Güvenli değil   192.168.1.1      |                                                                              |                                                                               | 67            |  |  |
|------------------------------------|------------------------------------------------------------------------------|-------------------------------------------------------------------------------|---------------|--|--|
| 🗋 Yandex.Bilet 📋 Yandex 🥃 Google 🚺 | NouTube                                                                      |                                                                               |               |  |  |
| /ISLIS DSL-AC                      | 51 Oturumu Kapat Yeniden                                                     | Başlat                                                                        | Türkçe        |  |  |
| Hizh Internet<br>Kurulumu          | Donanım Yazılımı Sürümü: <u>1.1.2.3_39</u><br>Genel WPS WDS Kablosuz MAC Fil | 4 SSID: <u>Orkan Orkan_56</u><br>tresi RADIUS Ayarı Profesyonel               | 7 🎓 Арр 🔏 🤀 🖸 |  |  |
| Genel                              |                                                                              |                                                                               |               |  |  |
| 品 Ağ Eşleme                        | Kablosuz - Genel                                                             | Kablosuz - Genel                                                              |               |  |  |
| 🔉 Misafir Ağı                      | Kablosuz ile ilgili aşağıdaki bilgileri belirley<br>Bant                     | in.<br>2.4GHz <b>т</b>                                                        |               |  |  |
| 🚧 Trafik Yöneticisi                | SSID                                                                         | Orkan                                                                         |               |  |  |
| 🔒 ebeveyn denetimi                 | SSID Gizle                                                                   | • Yes • No                                                                    |               |  |  |
|                                    | Kablosuz Modu                                                                | Otomatik 🔹 🖬 b/g Koruması                                                     |               |  |  |
| Gelişmiş Ayar                      | Kanal bant genişliği                                                         | 20/40 MHz <b>v</b>                                                            |               |  |  |
| Kablosuz                           | Kanal:                                                                       | Otomatik  Current control channel: 1 Auto select channel including channel 12 | 1<br>2,13     |  |  |
| ហៃ Yerel Ağ                        | Uzatma Kanalı:                                                               | Otomatik 🔻                                                                    |               |  |  |
| 💮 wan                              | Kimlik Doğrulama Yöntemi                                                     | WPA2-Personal 🔻                                                               |               |  |  |
| 😽 IPv6                             | WPA Şifrelemesi                                                              | AES V                                                                         |               |  |  |
|                                    |                                                                              |                                                                               |               |  |  |

 Daha sonra, açılan modem arayüz sayfasında sol üst köşede bulunan 'Hızlı İnternet Kurulumu' menüsüne tıklıyoruz.

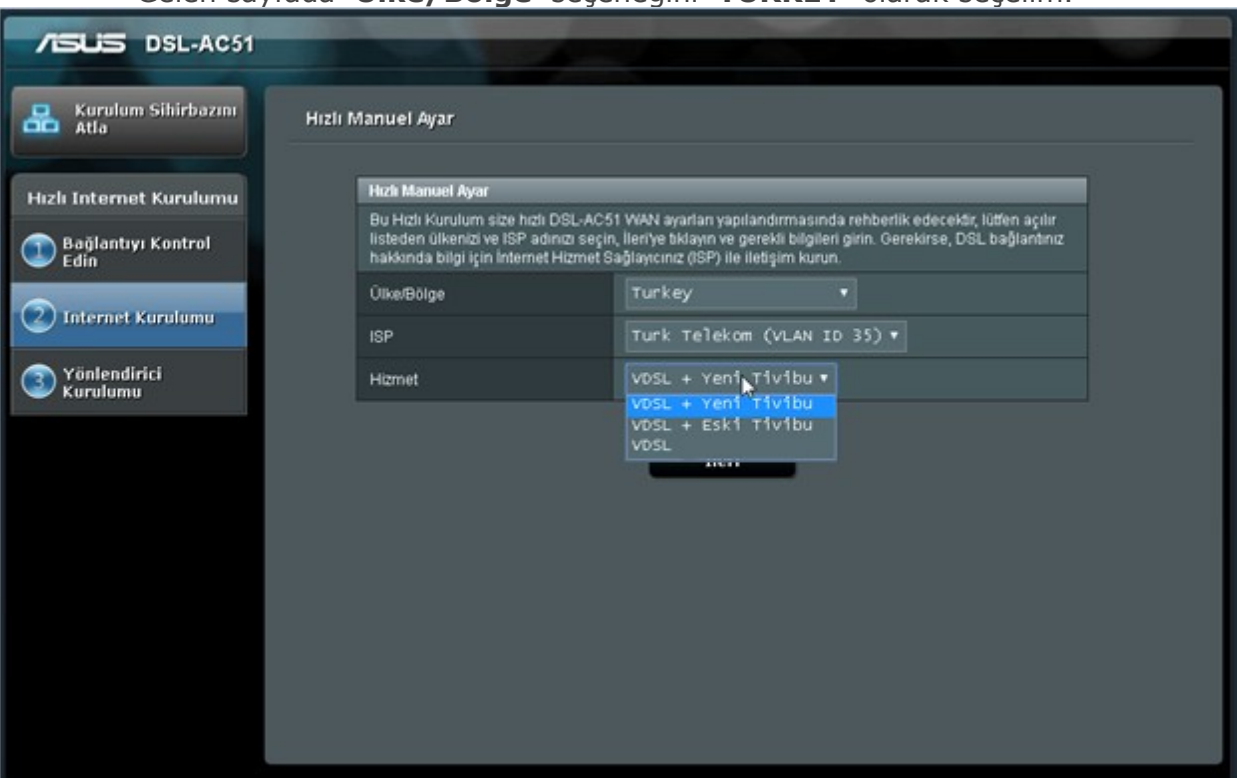

• Gelen sayfada **'Ülke/Bölge'** seçeneğini **'TURKEY'** olarak seçelim.

- **ISP'** kısmında ise **'Turk Telekom (VLAN ID 35)'** seçeneğini seçelim ve sayfanın altıdaki **'İleri'** butonuna tıklayıp kuruluma devam edelim.
- Gelen sayfada 'Ülke/Bölge' seçeneğini 'TURKEY' olarak seçelim.

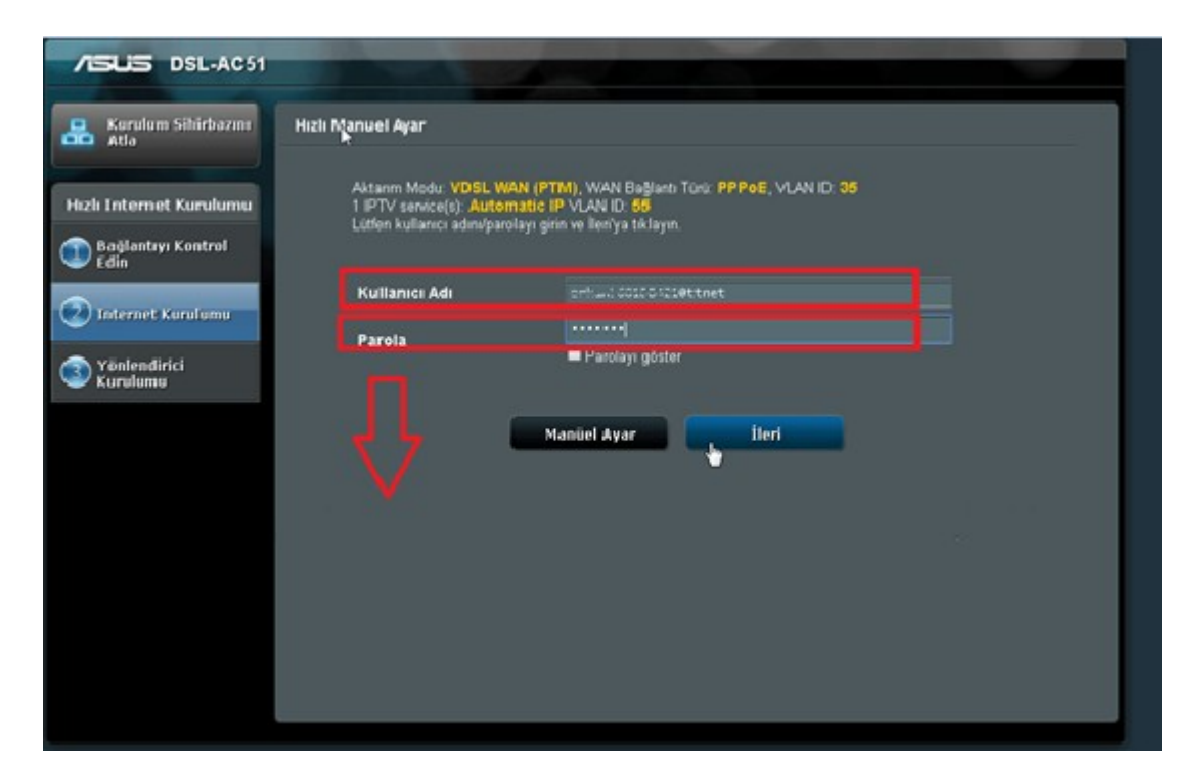

 Gelen sayfada 'Kullanıcı Adı' ve 'Parola' alanlarına servis sağlayıcımızdan (TTNET, Superonline, Vodafone, vs.) aldığımız ADSL kullanıcı adı ve ADSL şifre bilgilerini girdikten sonra 'İleri' butonu ile kuruluma devam ediyoruz.

| /ISLIS DSL-AC51                          |                                                                                          |                                         |                                                                                                    |
|------------------------------------------|------------------------------------------------------------------------------------------|-----------------------------------------|----------------------------------------------------------------------------------------------------|
| Kurulum Sihirbazını Kabl                 | osuz Ayarı                                                                               |                                         |                                                                                                    |
| Hızlı Internet Kurulumu                  | Kablosuz ağının tanımlann<br><b>2.4GHz - Güvenlik</b>                                    | nasına yar                              | dımcı olmak için benzersiz bir ad veya SSID (Hizmet Kümesi Tanımlayıcısı) atayın.                                                                                                    |
| 🗊 Bağlantıyı Kontrol<br>Edin             | Ağ Adı (SSID)                                                                            | ?                                       | Orkan                                                                                                    |
| 2 Internet Kurulumu                      | Ağ Anahtarı<br>5GHz - Güvenlik                                                           | 2                                       | 2 4GHZVi 5GHz avarlarına knovalavın                                                                                                    |
| 3 Yönlendirici<br>Kurulum <mark>u</mark> | Ağ Adı (SSID)                                                                            | ?                                       | Orkan_5G                                                                                                    |
| Υ                                        | Ağ Anahtarı                                                                              | 2                                       |                                                                                                    |
|                                          | 8 ve 63 karakter arasında b<br>güvenlik ayarı WPA2-Perso<br>ancak bu, ağınızı yetkisiz e | ir ağ anah<br>onal AES'd<br>rişime açıl | karı girin (harf, sayı veya <sup>l</sup> her ikisi) veya 64 onaltılık rakam. Varsayılan kablosuz<br>ir. Ağ güvenliğini ayarlamak istemiyorsanız, güvenlik anahtarı alanını boş bırakın,<br>k hale getirir. |
|                                          | ileri                                                                                    |                                         |                                                                                                    |
|                                          |                                                                                          |                                         |                                                                                                    |
|                                          |                                                                                          |                                         |                                                                                                    |
|                                          |                                                                                          |                                         |                                                                                                    |

 Gelen 'Kablosuz Ayarı' başlıklı sayfada, hem '2.4GHz – Güvenlik' hem de '5GHz – Güvenlik' bölümlerinde 'Ağ Adı (SSID)' kısmında, Türkçe karakter ve boşluk <u>kullanmadan</u> bir kablosuz ağ adı belirliyoruz ve 'İleri' butonuna tıklıyoruz (4GHz ve 5GHz bandları için <u>farklı</u> kablosuz ağ adı ve şifre kullanmanızı tavsiye ederiz).

| JISUS DSL-AC51                                                                 |                                                            |                          |
|--------------------------------------------------------------------------------|------------------------------------------------------------|--------------------------|
| Alloweth                                                                       | DSL-AC51, bu Internet ve kablosuz ayarlarla ayarlanmıştır. |                          |
|                                                                                | Kablosuz (2.4GHz)                                          |                          |
|                                                                                | Ağ Adı (SSID)                                              | Citiz 1                  |
| Hızlı Internet Kurulumu                                                        | Ağ Anahtarı                                                | 1865107                  |
| Bağlantıyı Kontrol<br>Edin                                                     | Kablosuz Güvenlik                                          | WPA2-Personal - AES      |
|                                                                                |                                                            |                          |
| Internet Kurulumu     Yönlendirici     Kurulumu                                | Ağ Adı (SSID)                                              | O <sup>pi</sup> - ⊂ a⊎   |
|                                                                                | Ağ Anahtarı                                                | 10 million 20            |
|                                                                                | Kablosuz Güvenlik                                          | WPA2-Personal - AES      |
|                                                                                |                                                            |                          |
|                                                                                | WAN Bağlantı Türü                                          | PPPoE                    |
|                                                                                | VLAN ID                                                    | 35                       |
|                                                                                | 1 IPTV service(s)                                          | Automatic IP VLAN ID: 55 |
|                                                                                |                                                            |                          |
|                                                                                | Yerel Ağ IP'si                                             | 192.168.1.1              |
|                                                                                | MAC                                                        | 10001 PT 01/5030         |
|                                                                                |                                                            | Tamamlandı!              |
| Become an ASUS Member and receive the latest product information. Sign Up Nov! |                                                            |                          |

- Kurulum özeti sayfası açılacaktır. Bilgileri kontrol edelim; kurulum işlemi adımlarında girdiğimiz bilgiler doğru ise, sayfanın altındaki **'Tamamlandı'** butonuna tıklayıp kurulumu tamamlıyoruz.
- Artık internetimizi, kablolu veya kablosuz olarak modemimize bağlanıp, kullanabiliriz.